## How to see the Report Card on the Parent Portal

## Cómo ver la boleta de calificaciones en el portal para padres

The link to the parent portal is:

El enlace al portal para padres es:

https://yonkersps.powerschool.com/public

If you already created an account, enter in your username and password. If you will be using your child's account, the username is his/her ID number and the password is their DOB (MMDDYYYY). When you log on, the homepage looks like the photo below.

Si ya creó una cuenta, ingrese su nombre de usuario y contraseña. Si va a utilizar la cuenta de su hijo, el nombre de usuario es su número de identificación y la contraseña es su fecha de nacimiento (MMDDAAAA). Cuando inicia sesión, la página de inicio se parece a la foto de abajo.

|                           | Pre K to 6 Report Cards are located in Student Reports<br>Marking Period Grades for Grades 7-12 are located in Grade History |       |      |         |      |           |       |     |     |     |                     |                                                  |     | ry  |     |     |            |      |          |         |  |
|---------------------------|----------------------------------------------------------------------------------------------------|-------|------|---------|------|-----------|-------|-----|-----|-----|---------------------|--------------------------------------------------|-----|-----|-----|-----|------------|------|----------|---------|--|
|                           |                                                                                                    |       |      |         |      |           |       |     |     |     |                     |                                                  |     |     |     |     |            |      |          | ! •     |  |
| tion                      | Grades and                                                                                                    | d Att | enda | ance    | :Per | ez, A     | Ashle | ∋y  |     |     |                     |                                                  |     |     |     |     |            |      |          |         |  |
| Attendance                | Grades and Attendance                                                                                                    |       |      |         |      |           |       |     |     |     |                     |                                                  |     |     |     |     |            |      |          |         |  |
| brude matery              |                                                                                                    |       |      |         |      |           |       |     |     |     |                     | Attendence Ru Cless                              |     |     |     |     |            |      |          |         |  |
| listory                   |                                                                                                    |       |      | Last We | ek   | This Week |       |     |     |     | Attendance by class |                                                  |     |     |     |     |            |      |          |         |  |
| eacher<br>Comments        | Exp                                                                                                    | М     | Т    | w       | Н    | F         | м     | Т   | w   | Н   | F                   | Course                                           | T1  | S1  | T2  | Т3  | S2         | Y1   | Absences | Tardies |  |
| Student<br>Reports        | EA(A-E)                                                                                                    | PIP   | PIP  | PRI     | PRI  | PRI       | PIP   | PIP | PRI | PRI |                     | Homeroom - 2nd Grade                             | [1] | [1] | [1] | [1] | [1]        | [1]  | 0        | 0       |  |
| School Bulletin           | E1-E2(A-E)                                                                                                    |       |      |         |      |           |       |     |     |     |                     | Eng L.A 2nd Grade                                | [1] | [1] | [1] | [1] | [1]        | [1]  | 0        | 0       |  |
| Class                     | E3(A-E)                                                                                                    |       |      |         |      |           |       |     |     |     |                     | Math - 2nd Grade                                 | [i] | [1] | [1] | [1] | [1]        | [1]  | 0        | 0       |  |
| Ay Schedule               | E4(A-E)                                                                                                    |       |      |         |      |           |       |     |     |     |                     | Science - 2nd Grade                              | [1] | [1] | [1] | [1] | [1]        | [1]  | 0        | 0       |  |
| School                    | E5(A-E)                                                                                                    |       |      |         |      |           |       |     |     |     |                     | Soc. St 2nd Grade<br>Email Teacher Rm.           | [i] | [1] | [1] | [1] | [i]        | [i]  | 0        | 0       |  |
| normation                 | E6(A-E)                                                                                                    |       |      |         |      |           |       |     |     |     |                     | Lunch<br>Email Staff, Staff - Rm: CAFE           | [1] | [1] | [1] | [1] | [1]        | [1]  | 0        | 0       |  |
| RDXR                      | E7(A-B)                                                                                                    |       |      |         |      |           |       |     |     |     |                     | ELT Academic<br>Email 510-2, Staff - Rm: 22      | [1] | [1] | [i] | [i] | [i]        | [i]  | 0        | 0       |  |
| Download on the App Store | E7(C-E)                                                                                                    |       |      |         |      |           |       |     |     |     |                     | Recess<br>Email Staff, Staff - Rm: N/A           | [1] | [1] | [1] | [1] | tr.        | Navi | gation   |         |  |
| titon<br>Coogle plav      | E8(A,D)                                                                                                    |       |      |         |      |           |       |     |     |     |                     | Academic Enrichment  Email Staff. Staff - Rm: 22 | [1] | [1] | [1] | [1] | Crades and |      |          |         |  |

To access your child's Report Card, on the left side, there is a queue of options, click on Student Reports.

Para acceder la boleta de calificaciones de su hijo, en el lado izquierdo, hay una cola de opciones, haga clic en Student Reports o Informes de estudiantes.

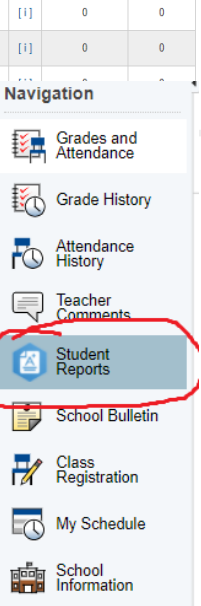

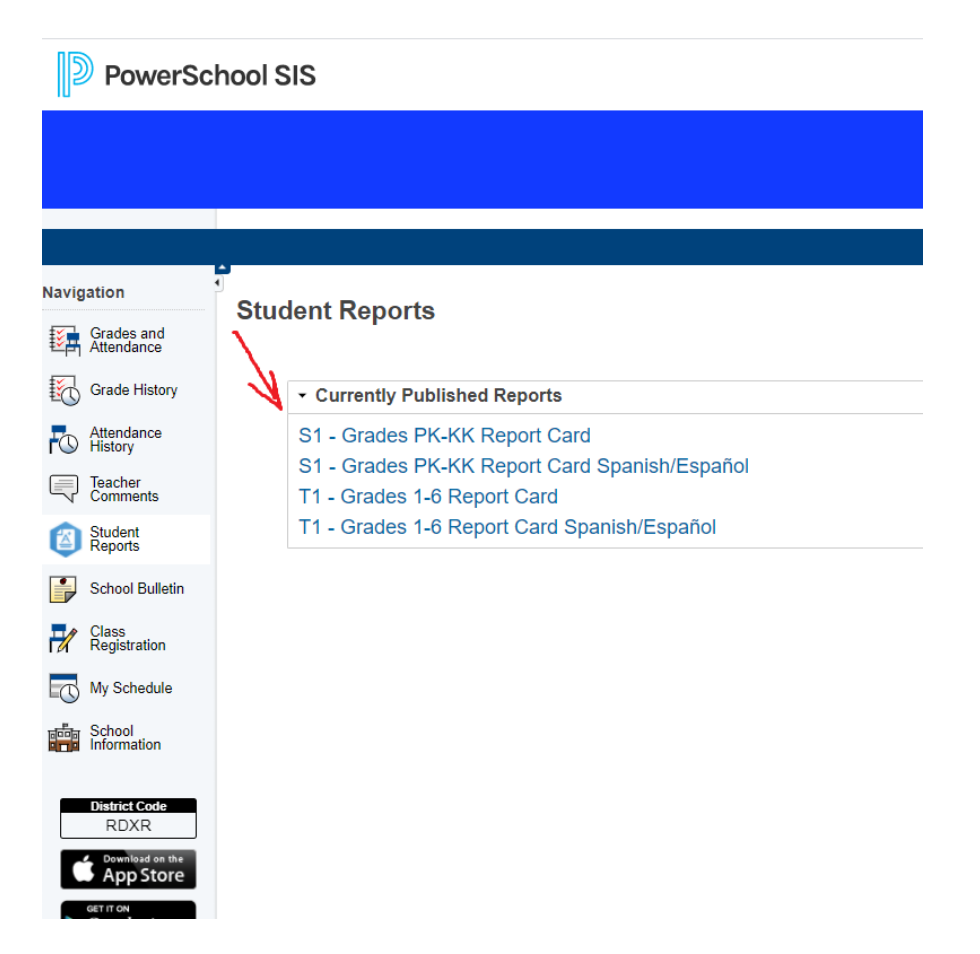

In December, if you child is in Grades 1-6, you will select T1. In March, if your child is in Grades 1-6, you will select T2. In June, if your child is in Grades 1-6, you will select T3.

In February, if your child is in Pre-K or Kindergarten, you will select S1. And, in June, if your child is in Pre-K or Kindergarten, you will select S2.

En diciembre, si su hijo está en los grados 1-6, seleccionará T1. En marzo, si su hijo está en los grados 1-6, seleccionará T2. En junio, si su hijo está en los grados 1-6, seleccionará T3.

En febrero, si su hijo está en Pre-K o Kindergarten, seleccionará S1. Y, en junio, si su hijo está en Pre-K o Kindergarten, seleccionará S2.

Once you click on the report card, you can select to print if you would like to.

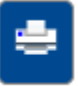

Una vez que haga clic en la boleta de calificaciones, puede seleccionar imprimir si lo desea.